## Referência rápida

### Impressão

### Impressão de um computador

**Nota:** Para etiquetas, cartões e envelopes, defina o tipo e o tamanho do papel na impressora antes de imprimir o documento.

- No documento que deseja imprimir, abra a caixa de diálogo Imprimir.
- **2** Se necessário, ajuste as definições.
- 3 Imprima o documento.

# Imprimindo a partir de um dispositivo móvel

### Imprimir de um dispositivo móvel utilizando o Google Cloud Print

Google Cloud Print<sup>TM</sup> é um serviço de impressão que permite imprimir em qualquer impressora pronta para o Google Cloud Print.

Antes de começar, verifique se:

- A impressora foi registrada no servidor Google Cloud Print.
- O plugin do Cloud Print foi baixado da Google Play<sup>TM</sup> e ativado no dispositivo móvel.
- No dispositivo móvel Android<sup>™</sup>, abra ou selecione um documento do gerenciador de arquivos.
- 2 Toque em > Imprimir.

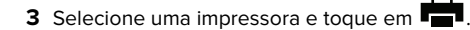

# Imprimindo a partir de um dispositivo móvel utilizando o Serviço de impressão Mopria

Mopria<sup>®</sup> O serviço de impressão é uma solução de mobile printing para dispositivos móveis em execução no Android versão 5.0 ou posterior. Permite que você imprima diretamente em qualquer impressora certificada da Mopria.

**Nota:** Faça o download do aplicativo de Serviço de impressão Mopria na loja do Google Play e habilite-o no dispositivo móvel.

- No seu dispositivo móvel Android, inicie um aplicativo compatível ou selecione um documento do gerenciador de arquivos.
- **2** Toque em > Imprimir.
- **3** Selecione uma impressora e depois ajuste as as configurações, se necessário.

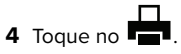

# Impressão a partir de um dispositivo móvel com AirPrint

O recurso de software AirPrint é uma solução de mobile printing que permite imprimir diretamente de dispositivos da Apple em uma impressora certificada da AirPrint.

#### Notas:

- Certifique-se de que o dispositivo Apple e a impressora estejam conectados à mesma rede. Se a rede contém diversos hubs sem fio, certifique-se de que os dispositivos estejam conectados à mesma sub-rede.
- Esse aplicativo está disponível apenas em alguns dispositivos da Apple.
- Do dispositivo móvel, selecione um documento através do gerenciador de arquivos ou inicie um aplicativo compatível.

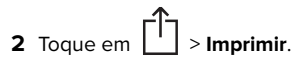

- **3** Selecione uma impressora e depois ajuste as as configurações, se necessário.
- **4** Imprima o documento.

# Imprimindo a partir de um dispositivo móvel com o Wi-Fi Direct®

Wi-Fi Direct<sup>®</sup> é um serviço de impressão que permite imprimir em qualquer impressora pronta para Wi-Fi Direct<sup>®</sup>.

**Nota:** Verifique se o dispositivo móvel está conectado à rede sem fio da impressora. Para obter mais informações, consulte <u>"</u> Conectando um dispositivo móvel à impressora" na página 5.

- 1 No seu dispositivo móvel, inicie um aplicativo compatível ou selecione um documento do gerenciador de arquivos.
- 2 Dependendo do dispositivo móvel, faça o seguinte:

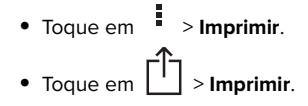

- Toque em ••• > Imprimir.
- **3** Selecione uma impressora e depois ajuste as as configurações, se necessário.
- 4 Imprima o documento.

### Impressão de trabalhos confidenciais e outros trabalhos suspensos

### Para usuários do Windows

- 1 Com um documento aberto, clique em Arquivo > Imprimir.
- 2 Clique em Propriedades, Preferências, Opções ou Configuração.
- 3 Clique em Imprimir e reter.
- 4 Selecione Usar Imprimir e Reter e atribua um nome de usuário.
- 5 Selecione o tipo do trabalho de impressão (Confidencial, Repetir, Reservar ou Verificar).

Se o trabalho de impressão for confidencial, insira um PIN de quatro dígitos.

- 6 Clique em OK ou Imprimir.
- 7 Na tela inicial da impressora, libere o trabalho de impressão.
  - Para trabalhos de impressão do tipo Confidencial, navegue até:
  - Trabalhos suspensos > selecione o seu nome de usuário > Confidencial > informe o PIN > selecione o trabalho de impressão > defina as configurações > Imprimir

 Para outros trabalhos de impressão, navegue até: Trabalhos suspensos > selecione o seu nome de usuário > selecione o trabalho de impressão > defina as configurações > Imprimir

#### Para usuários do Macintosh

1 Com um documento aberto, escolha **Arquivo** > **Imprimir**.

Se necessário, clique no triângulo de detalhes para ver mais opções.

- 2 Nas opções de impressão ou no menu pop-up Cópias e Páginas, escolha Roteamento de trabalhos.
- **3** Selecione o tipo do trabalho de impressão (Confidencial, Repetir, Reservar ou Verificar).

Se o trabalho de impressão for confidencial, atribua um nome de usuário e um PIN de quatro dígitos.

#### 4 Clique em OK ou Imprimir.

- **5** Na tela inicial da impressora, libere o trabalho de impressão.
  - Para trabalhos de impressão do tipo Confidencial, navegue até:

Trabalhos suspensos > selecione o seu nome de usuário > Confidencial > informe o PIN > selecione o trabalho de impressão > defina as configurações > Imprimir

 Para outros trabalhos de impressão, navegue até: Trabalhos suspensos > selecione o seu nome de usuário > selecione o trabalho de impressão > defina as configurações > Imprimir

### Manutenção da impressora

# Substituindo um cartucho de impressão

**Nota:** Se a bandeja estiver estendida, remova-a antes de substituir um cartucho.

1 Abra a porta da frente e empurre-a firmemente para baixo.

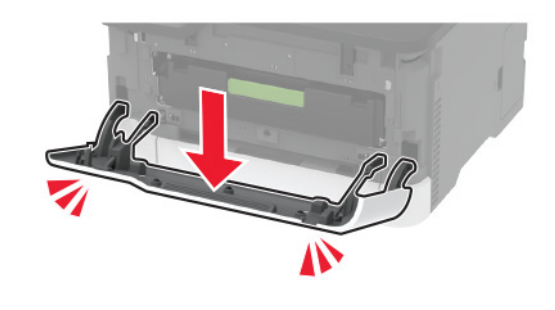

**2** Retire o suporte do cartucho de impressão.

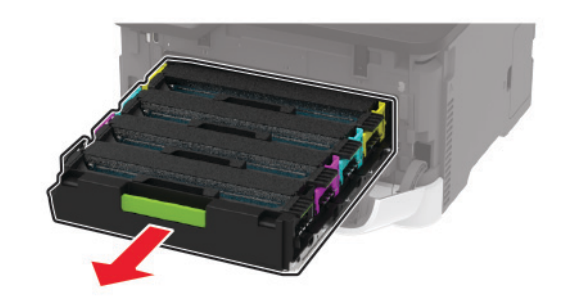

**3** Remova o cartucho de impressão usado.

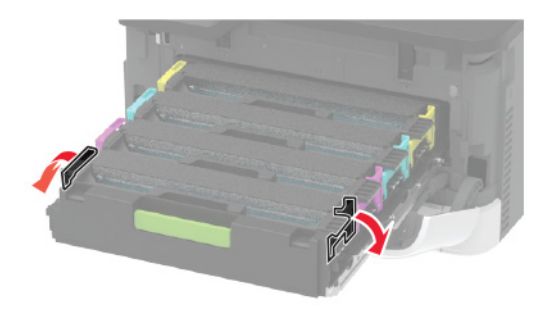

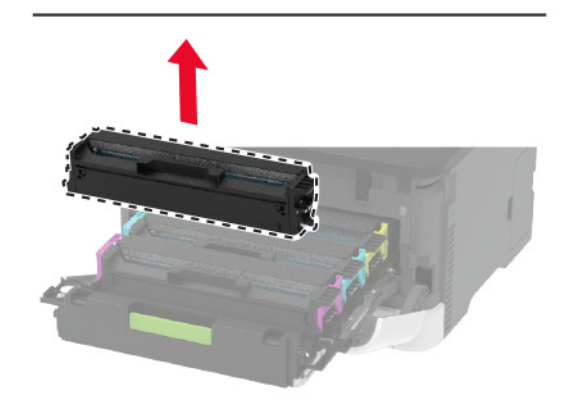

4 Tire o novo cartucho de impressão da embalagem.

**Aviso — Danos potenciais:** Não exponha a parte inferior do cartucho de impressão à luz direta. A longa exposição à luz pode causar problemas na qualidade de impressão.

**Aviso — Danos potenciais:** Não toque a parte inferior do cartucho de impressão. Fazer isso pode afetar a qualidade dos trabalhos de impressão futuros.

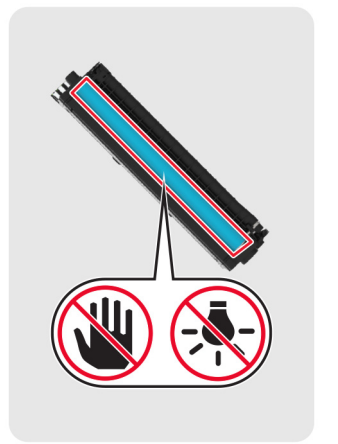

**5** Insira o novo cartucho de impressão.

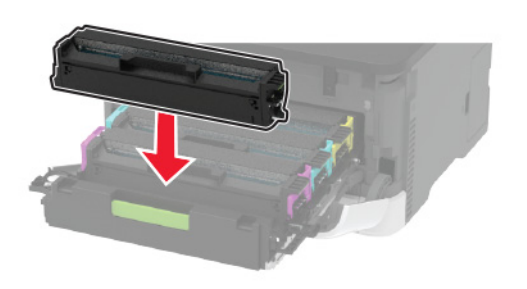

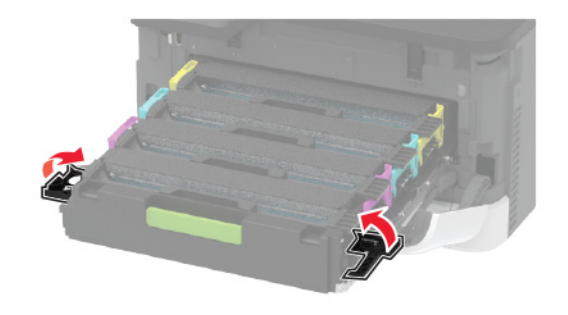

6 Insira o recipiente coletor de toner e feche a porta.

### Como carregar as bandejas

ATENÇÃO—RISCO DE TOMBAMENTO: Para reduzir o risco de instabilidade do equipamento, carregue cada bandeja separadamente. Mantenha todas as outras bandejas fechadas até serem necessárias.

1 Remova a bandeja.

**Nota:** Evite atolamentos de papel, não remova as bandejas durante as impressões.

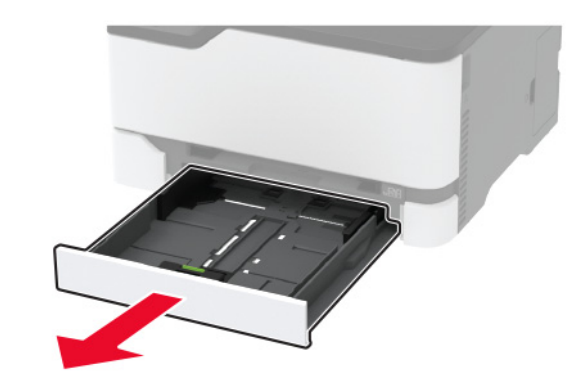

2 Flexione, ventile e alinhe as bordas do papel antes de carregálo.

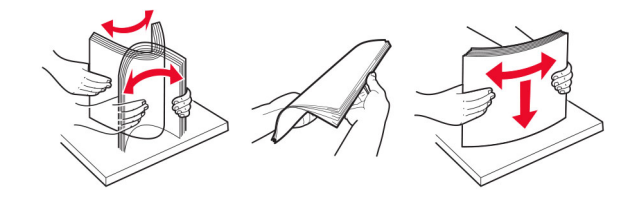

**3** Carregue a pilha de papel com o lado para impressão voltado para cima.

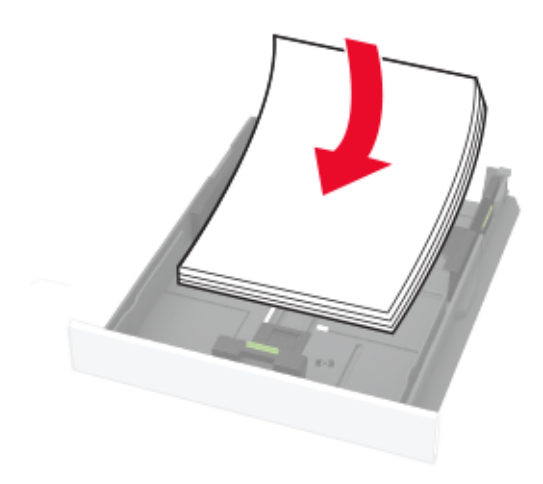

#### Notas:

- Carregue papéis timbrados com a face voltada para cima e o cabeçalho voltado para a parte traseira da bandeja para impressão em um lado.
- Carregue papéis timbrados com a face voltada para baixo e o cabeçalho voltado para a frente da bandeja para impressão em frente e verso.
- Não deslize o papel na bandeja.
- Para evitar atolamento de papel, certifique-se de que a altura da pilha de papel esteja abaixo dos indicadores de carregamento máximo de papel.

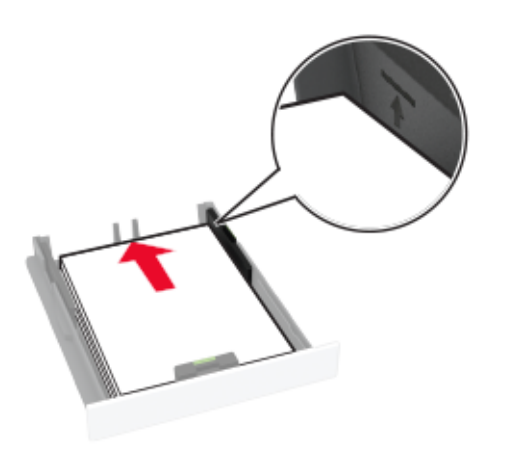

**4** Ajuste as guias para que correspondam ao tamanho do papel que está sendo carregado.

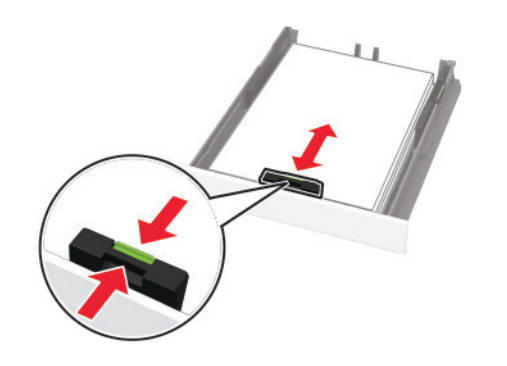

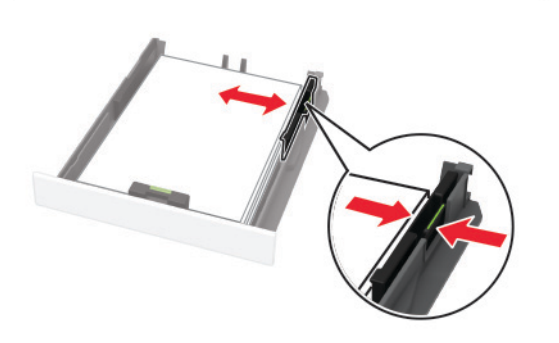

5 Insira a bandeja.

Se necessário, defina o tamanho e o tipo do papel no painel de controle para que corresponda ao papel carregado.

### Como carregar o alimentador manual

1 Ajuste a guia para que corresponda ao tamanho do papel que está sendo carregado.

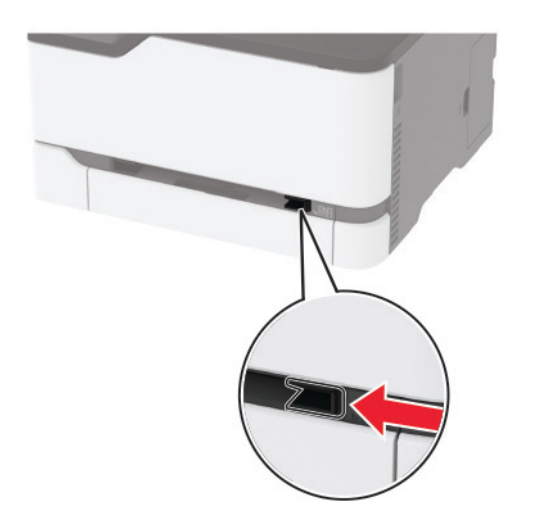

- 2 Carregue uma folha papel com o lado para impressão voltado para cima.
  - Carregue papel timbrado com o lado para impressão voltado para cima e a borda superior inserida primeiro na impressora para impressão em um lado.

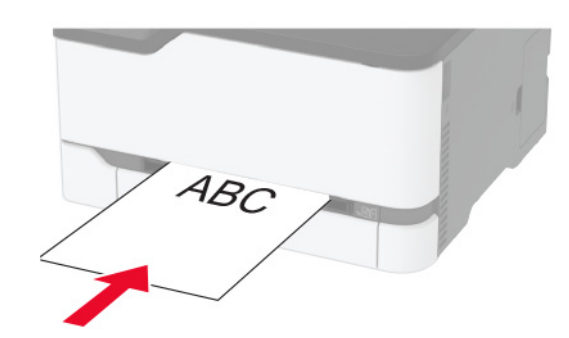

 Carregue papel timbrado com o lado para impressão voltado para baixo e a borda superior inserida por último na impressora para impressão em frente e verso.

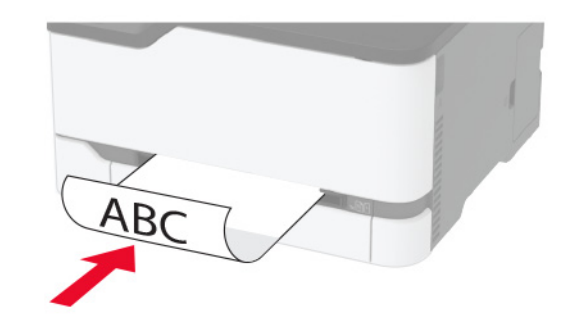

• Carregue envelopes com a aba voltada para baixo no lado direito da guia de papel.

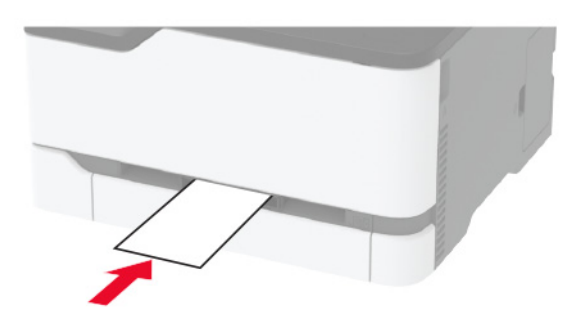

**3** Carregue o papel até que sua borda seja puxada.

#### Notas:

- Para evitar atolamentos de papel, não force o papel no alimentador manual.
- Antes de colocar outra folha, aguarde até que uma mensagem seja exibida no monitor.

# Configuração do tamanho e do tipo do papel

- **1** No painel de controle, navegue até:
- Configurações > Bandeja de > papel Configuração > Tamanho/tipo do papel > selecione uma fonte de papel

Para modelos de impressora que não sejam de tela sensível

ao toque, pressione OK para navegar pelas configurações.

**2** Definir o tamanho e o tipo de papel padrão.

# Conectando um dispositivo móvel à impressora

Antes de conectar o dispositivo móvel, certifique-se de fazer o seguinte:

- Ative o Wi-Fi Direct na impressora. No painel de controle, navegue até: Definições > Rede/Portas > Sem fio > Ativar Wi-Fi Direct.
- Visualize a chave pré-compartilhada (PSK) na Página de configuração de rede. No painel de controle, navegue até: Definições > Rede/Portas > Wi-Fi Direct > Exibir PSK na página de Configuração.
- Imprima a Página de configuração de rede. No painel de controle, navegue até: Definições > Relatórios > Rede > Página de configuração de rede.

Para modelos de impressora que não sejam de tela sensível ao

toque, pressione OK para navegar pelas configurações.

### Conexão por Wi-Fi Direct

- 1 No dispositivo móvel, acesse o menu de definições.
- 2 Ative o Wi-Fi e toque em Wi-Fi Direct.

3 Selecione o SSID da impressora.

4 Confirme a conexão no painel de controle da impressora.

### Conexão por Wi-Fi

- **1** No dispositivo móvel, acesse o menu de definições.
- 2 Toque em Wi\_fi e, em seguida, selecione o SSID da impressora.

**Nota:** A cadeia de caracteres **DIRECT-xy** (em que **x** e **y** representam dois caracteres aleatórios) é adicionada antes do SSID.

3 Insira a PSK.

Nota: A PSK é a senha.

#### Notas:

- É possível alterar o SSID no painel de controle. Navegue para: Definições > Rede/Portas > Wi-Fi Direct > SSID.
- Também é possível alterar a PSK no painel de controle. Navegue para: Definições > Rede/Portas > Wi-Fi Direct > Definir PSK.

### **Removendo atolamentos**

### Para evitar atolamentos

### Coloque o papel corretamente

• Verifique se o papel está plano na bandeja.

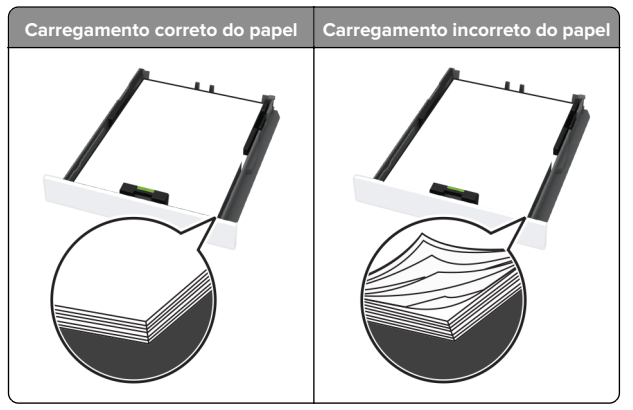

- Não coloque nem remova uma bandeja durante a impressão.
- Não carregue papel em excesso. Certifique-se de que a altura da pilha de papel esteja abaixo do indicador de preenchimento.

• Não deslize o papel na bandeja. Carregue o papel de acordo com a ilustração.

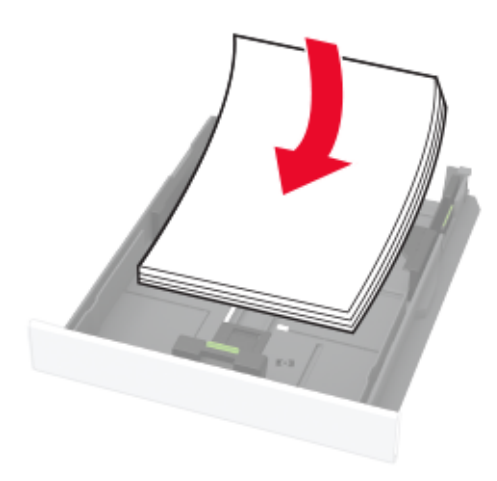

- Certifique-se de que as guias de papel estejam posicionadas corretamente e não estejam pressionando fortemente papéis ou envelopes.
- Empurre a bandeja firmemente na impressora após colocar o papel.

### Use os papéis recomendados

- Use apenas os papéis e a mídia especial recomendados.
- Não coloque papel enrugado, amassado, úmido, dobrado ou enrolado.
- Flexione, ventile e alinhe as bordas do papel antes de carregálo.

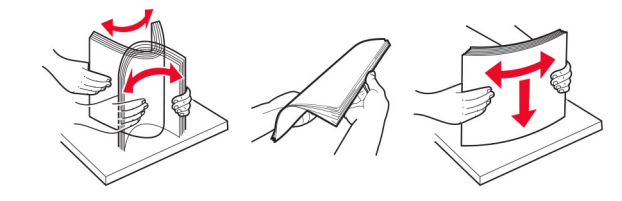

- Não use papel que tenha sido cortado ou aparado à mão.
- Não misture tamanhos, pesos ou tipos de papel na mesma bandeja.

- Assegure-se de que o tamanho e o tipo de papel estão definidos corretamente no computador ou painel de controle da impressora.
- Guarde o papel de acordo com as recomendações do fabricante.

### identificando os locais de atolamento

#### Notas:

- Quando o Assistente de atolamento está definido como Ativado, a impressora pode tentar descarregar páginas em branco ou páginas parcialmente impressas depois que um atolamento de papel é solucionado. Verifique a sua impressão por páginas em branco.
- Quando a Recuperação do atolamento está definida em Ativada ou Automática, a impressora imprime novamente as páginas atoladas.

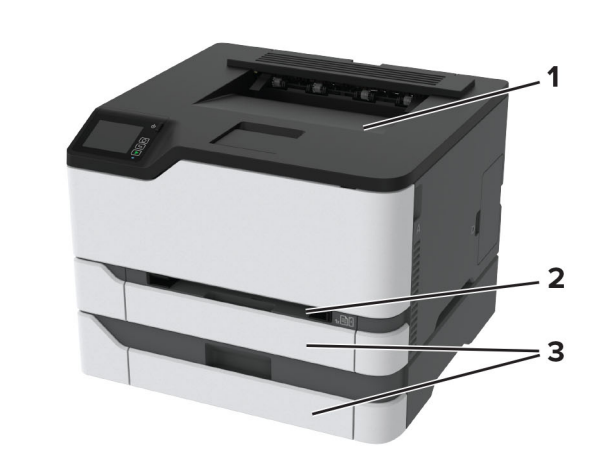

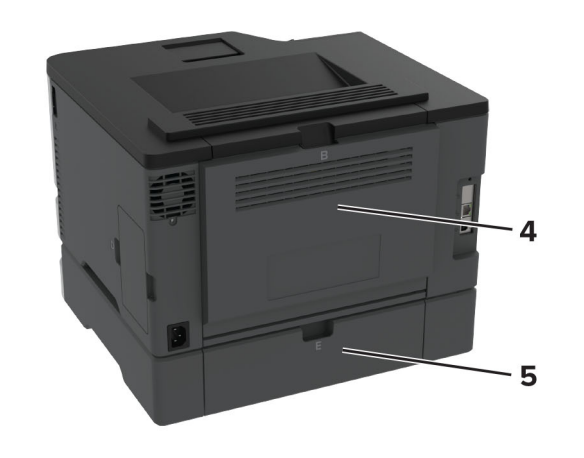

|   | Locais do atolamento |
|---|----------------------|
| 1 | Bandeja padrão       |
| 2 | Alimentador manual   |
| 3 | Bandejas             |
| 4 | Porta B              |
| 5 | Porta E              |

# Atolamento de papel na bandeja padrão

1 Abra a porta B.

ATENÇÃO—SUPERFÍCIE QUENTE: A parte interna da impressora pode estar quente. Para reduzir o risco de ferimentos devido a um componente quente, espere a superfície esfriar antes de tocá-la.

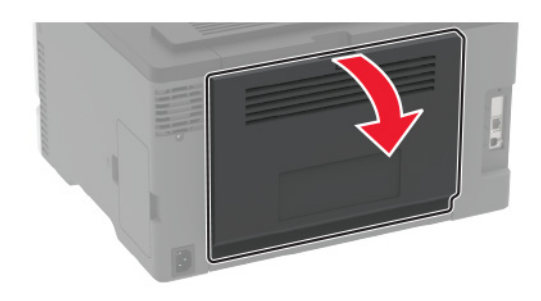

**2** Remova o papel atolado.

**Nota:** Certifique-se de que todos os fragmentos de papel sejam removidos.

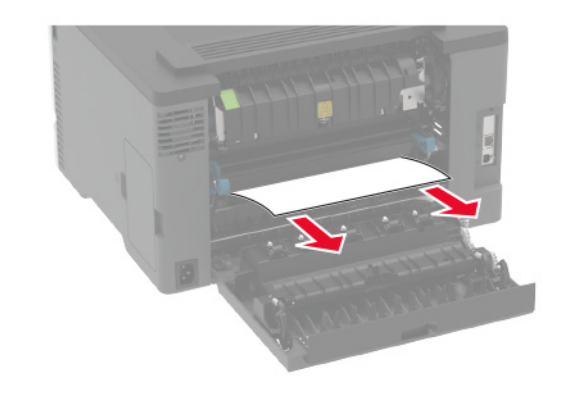

**3** Feche a porta.

#### **4** Remova a bandeja e o alimentador manual.

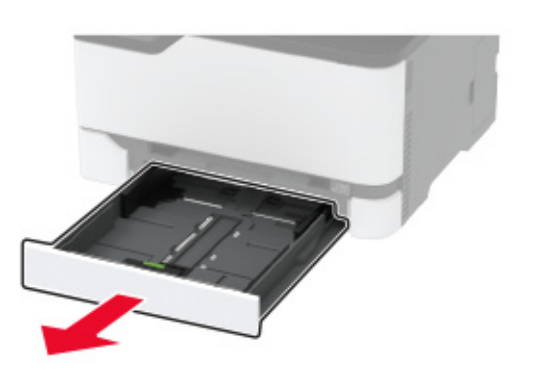

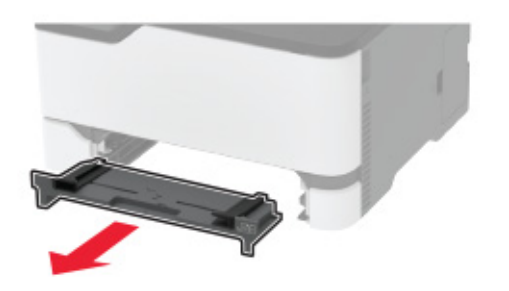

**5** Remova o papel atolado.

**Nota:** Certifique-se de que todos os fragmentos de papel sejam removidos.

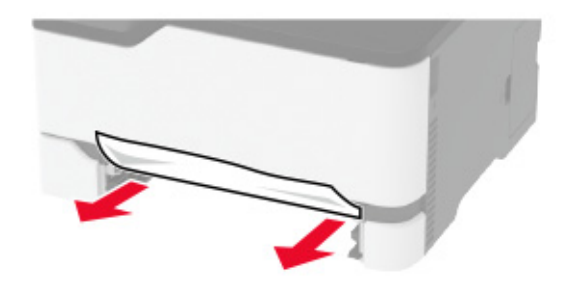

6 Insira o alimentador manual e a bandeja.

# Atolamento de papel na bandeja opcional

1 Abra a porta B.

ATENÇÃO—SUPERFÍCIE QUENTE: A parte interna da impressora pode estar quente. Para reduzir o risco de ferimentos devido a um componente quente, espere a superfície esfriar antes de tocá-la.

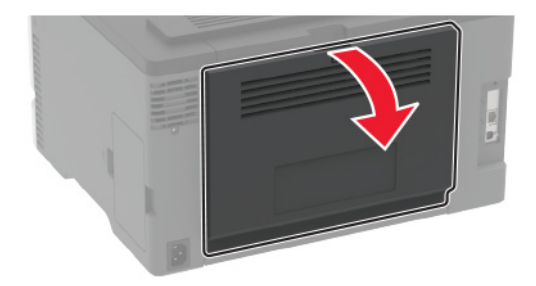

**2** Remova o papel atolado.

**Nota:** Certifique-se de que todos os fragmentos de papel sejam removidos.

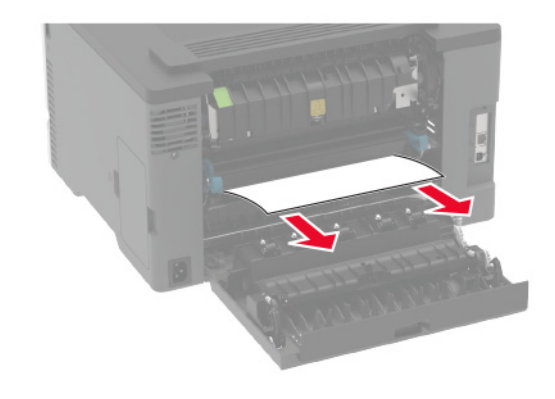

3 Feche a porta.

4 Abra a porta E.

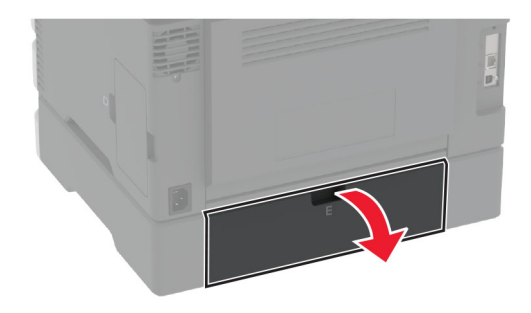

**5** Remova o papel atolado.

**Nota:** Certifique-se de que todos os fragmentos de papel sejam removidos.

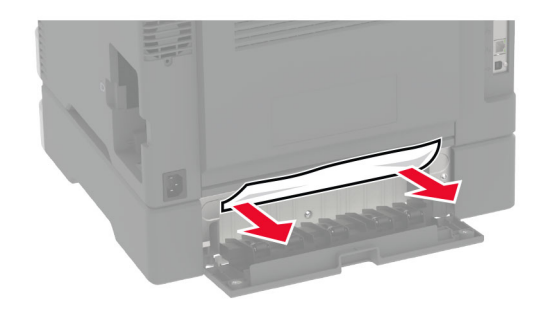

- 6 Feche a porta.
- **7** Remova a bandeja opcional.

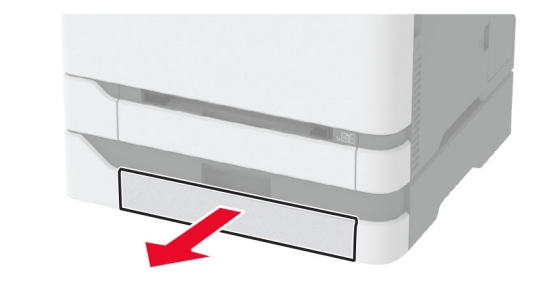

8 Remova o papel atolado.

**Nota:** Certifique-se de que todos os fragmentos de papel sejam removidos.

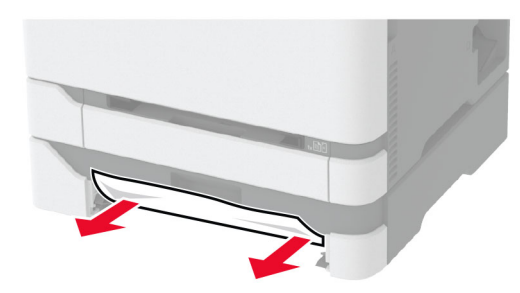

9 Insira a bandeja.

# Atolamento de papel na bandeja padrão

Remova o papel atolado.

**Nota:** Certifique-se de que todos os fragmentos de papel sejam removidos.

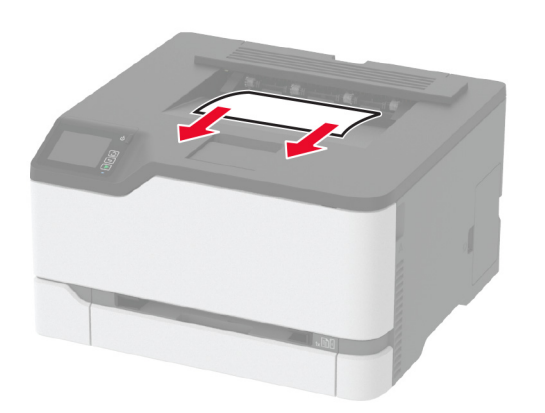

# Atolamento de papel no alimentador manual

1 Remova a bandeja e o alimentador manual.

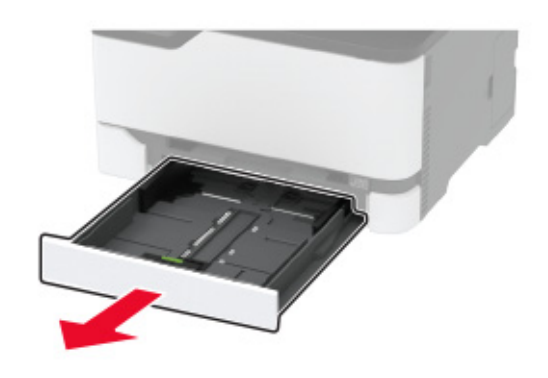

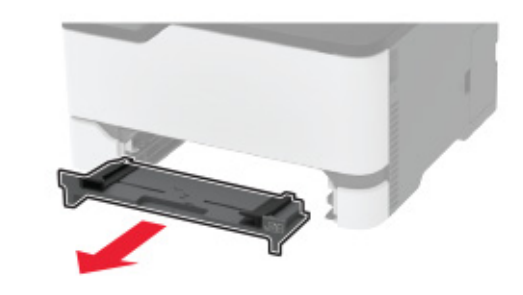

2 Remova o papel atolado.

**Nota:** Certifique-se de que todos os fragmentos de papel sejam removidos.

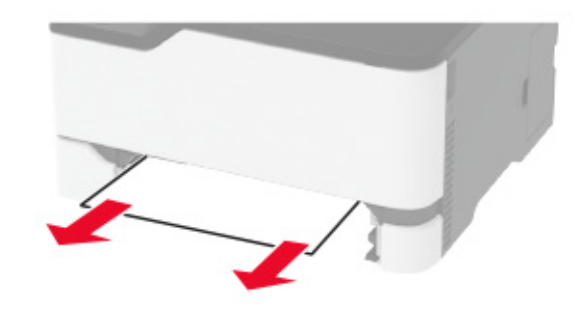

**3** Insira o alimentador manual e a bandeja.

### Atolamento de papel na porta B

1 Abra a porta B.

ATENÇÃO—SUPERFÍCIE QUENTE: A parte interna da impressora pode estar quente. Para reduzir o risco de ferimentos devido a um componente quente, espere a superfície esfriar antes de tocá-la.

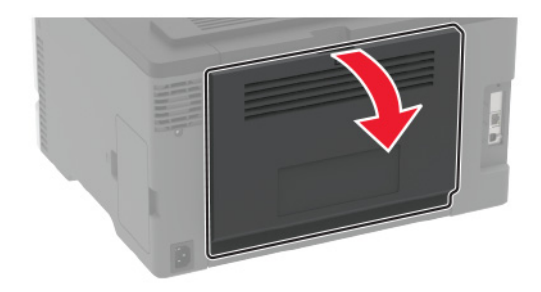

2 Remova o papel atolado de qualquer uma das seguintes áreas:

**Nota:** Certifique-se de que todos os fragmentos de papel sejam removidos.

• Área do fusor

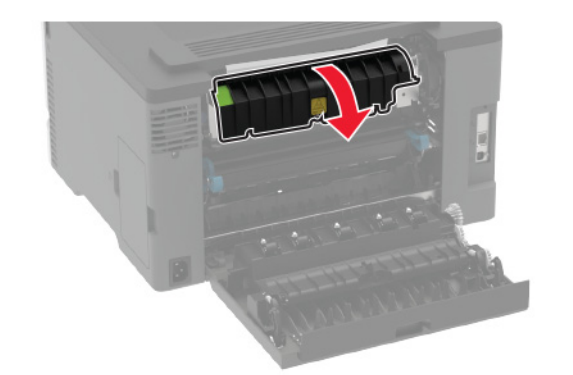

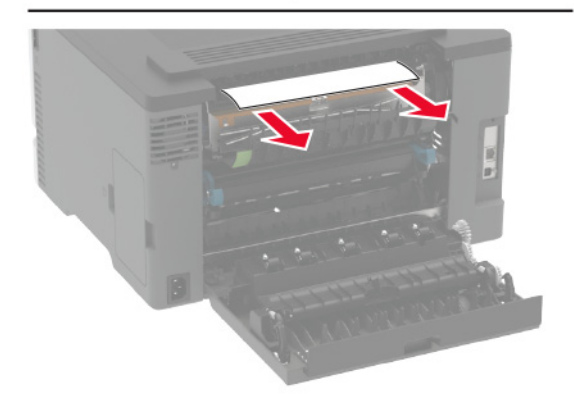

• Abaixo da área do fusor

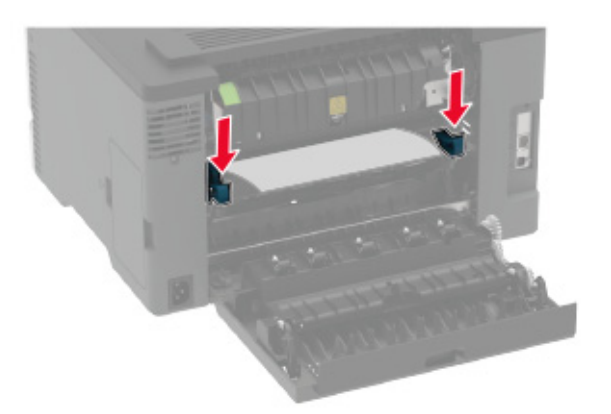

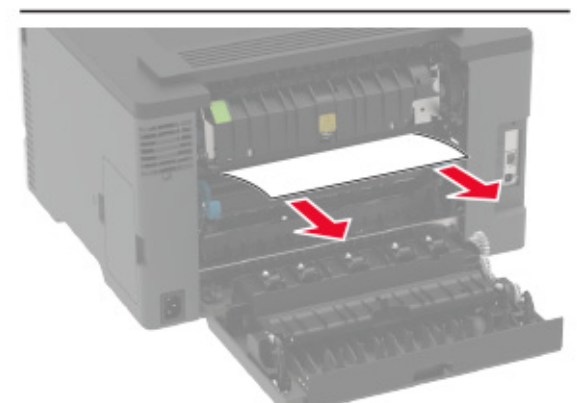

• Unidade duplex

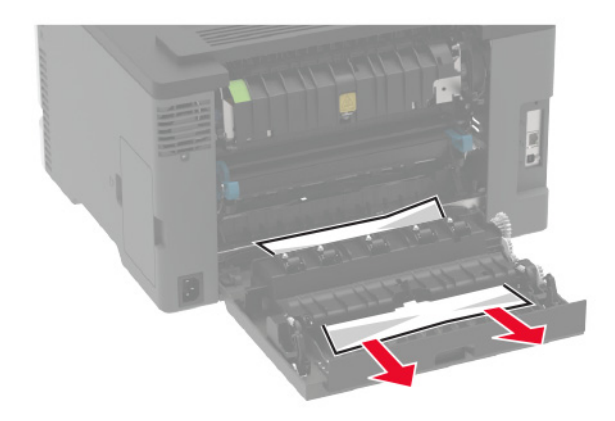

**3** Feche a porta.